### 

### **10ZiG Manager Backups**

| Document and Version Control |            |          |                      |  |  |  |
|------------------------------|------------|----------|----------------------|--|--|--|
| Version                      | Created by | Date     | Authorized & Checked |  |  |  |
| 2.0                          | Casey Vogt | 09/17/19 |                      |  |  |  |
| 2.1                          | Alex Hyatt | 05/11/21 |                      |  |  |  |
|                              |            | 5        |                      |  |  |  |

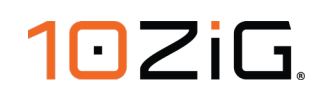

#### **10ZiG Manager Backups**

#### Introduction

10ZiG Manager ships with an internal tool that allows backing up the manager database, template files and registry settings. Along with the use of the Windows Task Scheduler, Manager backups can be automated to be performed at desired intervals providing a means of disaster recovery or server migration.

#### Contents

| 10ZiG Manager Backups               | 2  |
|-------------------------------------|----|
| Introduction                        | 2  |
| The MgrDbBackup.exe utility         | 3  |
| Automate Backup with Task Scheduler | 5  |
| Backing Up ImageStore Folder        | 13 |
| Recovery after Disaster             | 13 |
| Installing a New Instance           | 13 |
| Restore from Backup Archive         | 16 |

2 10ZiG Technology | US P: (866) 865-5250 E: info@10ZiG.com | EMEA P: +44 (0) 116 214 8650 E: info@10ZiG.eu

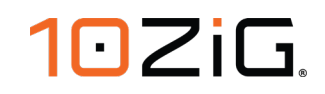

#### The MgrDbBackup.exe utility

1. The 10ZiG Manager installation includes a backup utility named "MgrDbBackup.exe". It can be used to back up all necessary data allowing restoration of functionality. This data includes the MySQL database structure, configured settings stored within the Windows registry and template configuration files.

| 🗃 10ZiG Manager Data Backup            | $\times$  |
|----------------------------------------|-----------|
| 10ZiG                                  |           |
| Backup Options                         |           |
| Output Path:                           |           |
| Build Zip Archive                      |           |
| Overwrite existing backup              |           |
| Append date to backup name (yyyyMMdd)  |           |
| Append time to backup name (HHmm)      |           |
| Output: . Vtenzigmgr_20210511_0554.zip |           |
| Ba                                     | ckup Exit |

 The backup utility can be launched interactively or can be provided with command line parameters for automated execution. Navigate to the Manager installation path, typically "C:\Program Files (x86)\10ZiG\10ZiG Manager" on 64-bit Windows and "C:\Program Files\10ZiG\10ZiG Manager" for 32-bit.

| 📙   🕑 📙 🖛                                                                                                    |          |          | Application Tools   | 10ZiG Manager |                                     |                     |          | - |   | ×    |
|----------------------------------------------------------------------------------------------------|----------|----------|---------------------|---------------|-------------------------------------|---------------------|----------|---|---|------|
| File Home                                                                                                    | Share    | View     | Manage              |               |                                     |                     |          |   |   | ~ 🕐  |
| ← → ▼ ↑ 📴 > This PC > Local Disk (C:) > Program Files (x86) > 10ZiG > 10ZiG Manager v ひ Search 10ZiG Manager ル |          |          |                     |               |                                     |                     |          |   | P |      |
| 🖈 Quick access                                                                                                 |          | Name     | ^                   |               | Date modified<br>10/13/2017 9:17 AM | Type<br>File tolder | Size     |   |   | ^    |
| Desktop                                                                                                    | *        | 🚳 7z.dll |                     |               | 4/30/2018 5:00 AM                   | Application extens  | 1,111 KB |   |   |      |
| Downloads                                                                                                    |          | 10 7z    |                     |               | 4/30/2018 5:00 AM                   | Application         | 283 KB   |   |   |      |
| Dominouus                                                                                                    | <u>_</u> | Tza      |                     |               | 4/30/2018 5:00 AM                   | Application         | 717 KB   |   |   |      |
| Documents                                                                                                    | 7        | 🚳 Abou   | tResource.dll       |               | 12/14/2018 2:22 PM                  | Application extens  | 35 KB    |   |   |      |
| Pictures                                                                                                    | R        | Descr    | iptorLib.dll        |               | 12/14/2018 2:22 PM                  | Application extens  | 17 KB    |   |   |      |
| 💻 This PC                                                                                                    |          | 🚳 Interc | p.IWshRuntimeLibr   | ary.dll       | 12/14/2018 2:22 PM                  | Application extens  | 37 KB    |   |   |      |
| Desktop                                                                                                    |          | 🚳 Interc | p.NetFwTypeLib.dll  |               | 12/14/2018 2:22 PM                  | Application extens  | 19 KB    |   |   | - 11 |
|                                                                                                    |          | 國 MgrC   | loudUninstall       |               | 12/17/2018 9:47 AM                  | Application         | 116 KB   |   |   |      |
| Developede                                                                                                    |          | 🚳 MgrC   | M.dll               |               | 12/14/2018 2:22 PM                  | Application extens  | 68 KB    |   |   |      |
| - Downloads                                                                                                    |          | 💽 MgrC   | onSettings          |               | 12/14/2018 2:22 PM                  | Application         | 38 KB    |   |   |      |
| J Music                                                                                                    |          | 🚳 MgrC   | onsole.dll          |               | 12/14/2018 2:22 PM                  | Application extens  | 2,529 KB |   |   |      |
| Pictures                                                                                                    |          | 🗋 MgrC   | onsole.InstallLog   |               | 12/17/2018 9:44 AM                  | INSTALLLOG File     | 9 KB     |   |   |      |
| Videos                                                                                                    |          | 📄 MgrC   | onsole.InstallState |               | 12/17/2018 9:44 AM                  | INSTALLSTATE File   | 3 KB     |   |   |      |
| 🏪 Local Disk (C:                                                                                               | )        | 💽 MgrC   | onsoleForm          |               | 12/14/2018 2:22 PM                  | Application         | 209 KB   |   |   |      |
| 🖆 DVD Drive (D:                                                                                                | ) SSS :  | 🚳 MgrC   | ontrols.dll         |               | 12/14/2018 2:22 PM                  | Application extens  | 709 KB   |   |   |      |
|                                                                                                    |          | 🚳 MgrC   | ore.dll             |               | 12/14/2018 2:22 PM                  | Application extens  | 975 KB   |   |   |      |
| 💣 Network                                                                                                    |          | 📢 MgrC   | trl                 |               | 12/14/2018 2:22 PM                  | Application         | 735 KB   |   |   |      |
|                                                                                                    |          | 🎎 MgrD   | bBackup             |               | 2/6/2019 12:14 PM                   | Application         | 179 KB   |   |   |      |
|                                                                                                    |          | 🚳 MgrL   | ib.dll              |               | 12/14/2018 2:22 PM                  | Application extens  | 2,007 KB |   |   | - 1  |
|                                                                                                    |          | 💽 MgrR   | oleAdminTool        |               | 12/14/2018 2:22 PM                  | Application         | 392 KB   |   |   |      |
|                                                                                                    |          | 🚳 MgrR   | pcServer.dll        |               | 12/14/2018 2:22 PM                  | Application extens  | 66 KB    |   |   |      |
|                                                                                                    |          | 10 MgrS  | ervice              |               | 12/14/2018 2:22 PM                  | Application         | 67 KB    |   |   |      |
|                                                                                                    |          | 📑 MgrS   | hare                |               | 12/14/2018 2:22 PM                  | Application         | 55 KB    |   |   | ~    |
| 46 items 🕴 1 item se                                                                                           | elected  | 178 KB   |                     |               |                                     |                     |          |   |   | ==   |

<sup>3</sup> 10ZiG Technology | US P: (866) 865-5250 E: info@10ZiG.com | EMEA P: +44 (0) 116 214 8650 E: info@10ZiG.eu

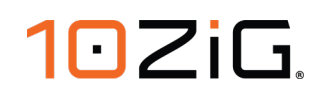

- 3. Launch the "MgrDbBackup.exe" and specify an output directory and desired options to control how the backup runs.
  - a. **Output Path** Browse to and select a directory to place the backup files or archive. You can also type in the path of choice. If no path is specified, the backup files are created in the current directory of the executable.
  - b. **Build Zip Archive** This option specifies whether to simply copy the files to the output path or pack them into a Zip archive.
  - c. Append date to backup name Adds the current date to the backup archive filename.
  - d. *Append time to backup name* Adds the current time to the backup archive filename.
  - e. **Output** Displays the path and filename to be used.
- 4. Click the **Backup** button to start the process.

| 🚦 10ZiG Manager Data Backup                                                                     | ×        |
|-------------------------------------------------------------------------------------------------|----------|
| 102iG                                                                                           |          |
| Backup Options                                                                                  |          |
| Output Path:                                                                                    |          |
| Build Zip Archive                                                                               |          |
| ☑ Overwrite existing backup                                                                     |          |
| Append date to backup name (yyyyMMdd)                                                           |          |
| Append time to backup name (HHmm)                                                               |          |
| Output: . Vtenzigmgr_20210511_0556.zip                                                          |          |
| Adding "C:\Program Files (x86)\10ZiG\10ZiG Manager\repository\_templates" to Zip archive ".\tem | nzigmgr_ |
|                                                                                                 |          |
| Backup                                                                                          | ncel     |

5. Once the backup is complete, click *Exit* button to close the application.

10ZiG Manager Data Backup ×

| 10ZiG                                  |                |               |
|----------------------------------------|----------------|---------------|
| Backup Options                         |                |               |
| Output Path:                           |                |               |
|                                        |                |               |
| Build Zip Archive                      |                |               |
| ✓ Overwrite existing backup            |                |               |
| Append date to backup name (yyyyMMdd)  |                |               |
| Append time to backup name (HHmm)      |                |               |
| Output: . \tenzigmgr_20210511_0556.zip |                |               |
| Backup completed successfully.         |                |               |
|                                        |                |               |
|                                        | <u>B</u> ackup | E <u>x</u> it |

4 10ZiG Technology | US P: (866) 865-5250 E: info@10ZiG.com | EMEA P: +44 (0) 116 214 8650 E: info@10ZiG.eu

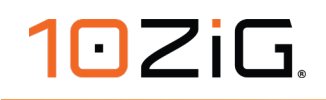

#### Automate Backup with Task Scheduler

 The Manager backup can be scheduled to execute at a given time and at regular intervals using the Windows Task Scheduler. On Windows Server, launch Server Manager and select Task Scheduler from the Tools menu.

| 🛓 Server Manager                                           |                                                                       |                                        | – 🗆 X                                                                                              |
|------------------------------------------------------------|-----------------------------------------------------------------------|----------------------------------------|----------------------------------------------------------------------------------------------------|
| Server M                                                   | anager • Dashboard                                                    | - 🕄   🚩 Mana                           | age <mark>Tools</mark> View Help                                                                   |
| Dashboard                                                  | WELCOME TO SERVER MANAGER                                             |                                        | Component Services<br>Computer Management<br>Defragment and Optimize Drives                        |
| Local Server     All Servers     File and Storage Services | 1 Config                                                              | gure this local server                 | Disk Cleanup<br>Event Viewer<br>Internet Information Services (IIS) Manager                        |
| to IIS                                                     | QUICK START                                                           | d roles and features                   | iSCSI Initiator<br>Local Security Policy<br>Microsoft Azure Services<br>ODBC Data Sources (32-bit) |
|                                                            | WHAT'S NEW 4 Crea                                                     | ate a server group                     | ODBC Data Sources (64-bit)<br>Performance Monitor<br>Print Management                              |
|                                                            | LEARN MORE                                                            | nnect this server to cloud services    | Resource Monitor<br>Services<br>System Configuration                                               |
|                                                            | ROLES AND SERVER GROUPS                                               |                                        | System Information Task Scheduler                                                                  |
|                                                            | Roles: 2   Server groups: 1   Servers total:                          |                                        | Windows Firewall with Advanced Security<br>Windows Memory Diagnostic<br>Windows PowerShell         |
|                                                            | Services           1         Manageability           Events         1 | 1 Manageability<br>Events              | Windows PowerShell (x86)<br>Windows PowerShell ISE<br>Windows PowerShell ISE (x86)                 |
|                                                            | Services<br>Performance<br>BPA results                                | Services<br>Performance<br>RPA results | Windows Server Backup                                                                              |
|                                                            | 2/6/2019 1:14 PM                                                      | 2/6/2019 1:14 PM                       |                                                                                                    |
|                                                            | Local Server 1                                                        | All Servers 1                          | ,                                                                                                  |

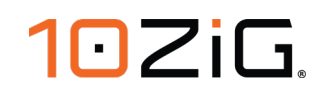

| 2. S | elect <b>Create Ba</b> s | ic Task | . from the | Actions | panel t | to create | a new | task. |
|------|--------------------------|---------|------------|---------|---------|-----------|-------|-------|
|------|--------------------------|---------|------------|---------|---------|-----------|-------|-------|

| Task Scheduler                                                                 |            |                           | - 0                       | × |
|--------------------------------------------------------------------------------|------------|---------------------------|---------------------------|---|
| File Action View Help                                                          |            |                           |                           |   |
| ⇐ ➡   2 🖬   2 🖬                                                                |            |                           |                           |   |
| Task Scheduler (Local)                                                         | Status     | Triggers                  | Actions                   |   |
| Iask Scheduler Library     Index Scheduler Library     Index Scheduler Library | ller Ready | At log on of any user     | Task Scheduler Library    | - |
| 🕒 🕒 GoogleUpdateTaskMachineCo                                                  | re Ready   | Multiple triggers defined | 💿 Create Basic Task 🕅     |   |
| 🕒 🕒 GoogleUpdateTaskMachineUA                                                  | Ready      | At 1:36 PM every day - A  | b Create Task             |   |
|                                                                                |            |                           | Import Task               |   |
|                                                                                |            |                           | Display All Running Tasks |   |
|                                                                                |            |                           | Disable All Tasks History |   |
| 4                                                                              |            |                           | Now Folder                |   |
|                                                                                |            |                           |                           |   |
|                                                                                |            |                           | View                      | • |
|                                                                                |            |                           | Q Refresh                 |   |
|                                                                                |            |                           | III Help                  |   |
| Quickly creates a simple task.                                                 |            |                           |                           |   |

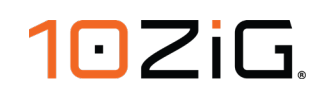

3. Specify a name and optionally a description for the task and click the *Next* button.

| Create Basic Task Wizard       |                                 |                                                                                                    | × |
|--------------------------------|---------------------------------|----------------------------------------------------------------------------------------------------|---|
| Create a Basic Tas             | k                               |                                                                                                    |   |
|                                |                                 |                                                                                                    |   |
| Create a Basic Task<br>Trigger | Use this wizar<br>such as multi | d to quickly schedule a common task. For more advanced options or settings<br>ple task actions or triggers, use the Create Task command in the Actions pane. |   |
| Action                         | Name:                           | 10ZiG Manager Backup                                                                                                    |   |
| Finish                         | Description:                    |                                                                                                    |   |
|                                |                                 |                                                                                                    |   |
|                                |                                 |                                                                                                    |   |
|                                |                                 |                                                                                                    |   |
|                                |                                 |                                                                                                    |   |
|                                |                                 |                                                                                                    |   |
|                                |                                 |                                                                                                    |   |
|                                |                                 |                                                                                                    |   |
|                                |                                 |                                                                                                    |   |
|                                |                                 |                                                                                                    |   |
|                                |                                 | < Back Next > 🔀 Cance                                                                                                    | ł |

4. Choose the frequency, in this example daily execution is selected. Click the *Next* button to proceed.

| Create Basic Task Wizard |                                     | Х |
|--------------------------|-------------------------------------|---|
| Task Trigger             |                                     |   |
| Create a Basic Task      | When do you want the task to start? |   |
| Trigger<br>Daily         | Daily                               |   |
| Action                   | ⊖ Weekly                            |   |
| Finish                   | ○ Monthly                           |   |
|                          | ○ One time                          |   |
|                          | ○ When the computer starts          |   |
|                          | ○ When I log on                     |   |
|                          | ○ When a specific event is logged   |   |
|                          |                                     |   |
|                          |                                     |   |
|                          |                                     |   |
|                          |                                     |   |
|                          |                                     |   |
|                          |                                     |   |
|                          | < Back Next > 🔤 Cance               | I |

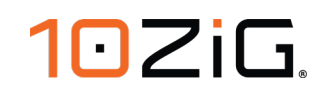

5. Specify the start time and click the *Next* button.

| Create Basic Task Wizard |                                                                 | ×      |
|--------------------------|-----------------------------------------------------------------|--------|
| Daily                    |                                                                 |        |
| Create a Paris Task      |                                                                 |        |
| Trigger                  | Start: 2/ 6/2019 🔍 8:30:00 PM 🛓 🖸 Synchronize across time zones |        |
| Daily                    | Recur every: 1 days                                             |        |
| Action                   |                                                                 |        |
| Finish                   |                                                                 |        |
|                          |                                                                 |        |
|                          |                                                                 |        |
|                          |                                                                 |        |
|                          |                                                                 |        |
|                          |                                                                 |        |
|                          |                                                                 |        |
|                          |                                                                 |        |
|                          |                                                                 |        |
|                          |                                                                 |        |
|                          |                                                                 |        |
|                          |                                                                 |        |
|                          | < Back Next > 3                                                 | Cancel |

6. Choose *Start a program* and click the *Next* button.

| Create Basic Task Wizard                | ;                                            | × |
|-----------------------------------------|----------------------------------------------|---|
| Action                                  |                                              |   |
| Create a Basic Task<br>Trigger<br>Daily | What action do you want the task to perform? |   |
| Action                                  | Start a program                              |   |
| Finish                                  | Send an e-mail (deprecated)                  |   |
|                                         | O Display a message (deprecated)             |   |
|                                         |                                              |   |
|                                         |                                              |   |
|                                         |                                              |   |
|                                         |                                              |   |
|                                         |                                              |   |
|                                         |                                              |   |
|                                         |                                              |   |
|                                         | < Back Next > 🔤 Cancel                       |   |

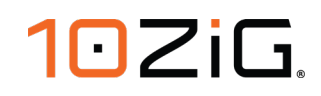

 Click the *Browse* button, navigate to the Manager installation path, and select the "MgrDbBackup.exe" file to execute. Add the arguments "-sfdtz" and a destination path in quotes to specify where to back up the files. Click the *Next* button to proceed.

| Create Basic Task Wizard  |                                                           | ×                    |
|---------------------------|-----------------------------------------------------------|----------------------|
| 5 Start a Program         |                                                           |                      |
| Create a Basic Task       |                                                           |                      |
| Trigger                   | Program/script:                                           |                      |
| Daily                     | "C:\Program Files (x86)\10ZiG\10ZiG Manager\MgrDbBackup.e | xe" Browse           |
| Action<br>Start a Program | Add arguments (optional):                                 | -sfdtz "C:\dest_dir" |
| Finish                    | Start in (optional):                                      |                      |
|                           |                                                           |                      |
|                           |                                                           |                      |
|                           |                                                           |                      |
|                           |                                                           |                      |
|                           |                                                           |                      |
|                           |                                                           |                      |
|                           |                                                           |                      |
|                           | < Back                                                    | Next > Cancel        |

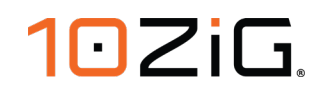

8. On the summary page, check the *Open the Properties dialog...* option to bring up the task properties after creating the task. Click the *Finish* button to proceed.

| Create Basic Task Wizard |              | ×                                                                            |
|--------------------------|--------------|------------------------------------------------------------------------------|
| 5 Summary                |              |                                                                              |
| Create a Basic Task      |              |                                                                              |
| Trigger                  | Name:        | 10ZiG Manager Backup                                                         |
| Daily                    | Description  |                                                                              |
| Action                   | Description: |                                                                              |
| Start a Program          |              |                                                                              |
| Finish                   |              |                                                                              |
|                          |              |                                                                              |
|                          |              |                                                                              |
|                          |              |                                                                              |
|                          |              |                                                                              |
|                          |              |                                                                              |
|                          | Trigger:     | Daily; At 8:30 PM every day                                                  |
|                          | Action:      | Start a program; "C:\Program Files (x86)\10ZiG\10ZiG Manager\MgrDbBacku      |
|                          | Open the     | Properties dialog for this task when Lelisk Finish                           |
|                          | ⊘ Open the   | Properties dialog for this task when i click Finish                          |
|                          | when you cl  | ick Finish, the new task will be created and added to your Windows schedule. |
|                          |              |                                                                              |
|                          |              | < Back Finish Cancel                                                         |

9. Make sure to select the *Run whether user is logged on or not* option and check the *Run with highest privileges* option. Click *OK* button to complete the task creation.

| ing ing      | gers Actions Cor      | ditions Settings      | History                  |                 |             |
|--------------|-----------------------|-----------------------|--------------------------|-----------------|-------------|
| Name:        | 10ZiG Manager Ba      | ckup                  |                          |                 |             |
| Location:    | N N                   |                       |                          |                 |             |
| Author:      | BOLMORE report        |                       |                          |                 |             |
| Description: |                       |                       |                          |                 |             |
|              |                       |                       |                          |                 |             |
|              |                       |                       |                          |                 |             |
| Security op  | tions                 |                       |                          |                 |             |
| When runn    | ing the task, use the | following user acco   | ount                     |                 |             |
| singupon .   |                       |                       |                          | Change User     | r or Group. |
|              | y when user is logge  | d on                  |                          |                 |             |
| Run wh       | ether user is logged  | on or not             |                          |                 |             |
| Do           | not store password.   | The task will only ha | ave access to local comp | uter resources. |             |
| []           | h highest privileges  |                       |                          |                 |             |
| M Kun wit    |                       |                       |                          | 6               |             |

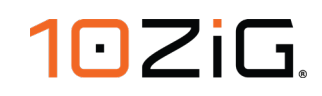

10. The newly created task should now be listed in the Task Scheduler.

| Task Scheduler             |                                                               |         |            | -                         |   | × |  |
|----------------------------|---------------------------------------------------------------|---------|------------|---------------------------|---|---|--|
| File Action View Help      |                                                               |         |            |                           |   |   |  |
| 🗢 🄿 🖄 🖬 🚺                  |                                                               |         |            |                           |   |   |  |
| Task Scheduler (Local)     | Name Status Triggers                                          |         | Acti       | ons                       |   |   |  |
| > 🔀 Task Scheduler Library | Backup     Ready     At 8:30 PM every day                     |         | Task       | CScheduler Library        |   | • |  |
|                            | 10ZiG Manager Service Controller Ready At log on of any user  |         | 1          | Create Basic Task         |   |   |  |
|                            | GoogleUpdateTaskMachineCore Ready Multiple triggers defined   |         | •          | Create Task               |   |   |  |
|                            | 🕒 GoogleUpdateTaskMachineUA Ready At 1:36 PM every day - Afte | ter tri |            | Import Task               |   |   |  |
|                            |                                                               |         |            | Display All Running Tasks |   |   |  |
|                            |                                                               |         |            | Disable All Tasks History |   |   |  |
|                            | <                                                             | >       | 1          | New Folder                |   |   |  |
|                            | General Triggers Actions Conditions Settings History          |         | View       |                           | • |   |  |
|                            | Name: 107iG Manager Backup                                    | Q       | Refresh    |                           |   |   |  |
|                            |                                                               | ?       | Help       |                           |   |   |  |
|                            | Location: \                                                   | Sele    | cted Item  |                           | • |   |  |
|                            | Author: BOSANOVA\vnguyen                                      |         | Jere       | Rup                       |   | _ |  |
|                            | Description:                                                  |         |            | End                       |   |   |  |
|                            |                                                               |         | Б.         | Disable                   |   |   |  |
|                            |                                                               |         |            | Disable                   |   |   |  |
|                            |                                                               |         |            | Export                    |   |   |  |
|                            | Security options                                              | <b></b> | Properties |                           |   |   |  |
|                            | When running the task, use the following user account:        |         |            | Delete                    |   |   |  |
|                            | Administrators                                                | 2       | Help       |                           |   |   |  |
|                            | Run only when user is logged on                               | ~       |            |                           |   |   |  |
|                            | >                                                             |         |            |                           |   |   |  |
|                            |                                                               |         |            |                           |   |   |  |

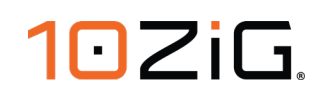

11. After an instance of task has completed, the backup destination directory should contain a Zip archive named for the date and time of the backup.

| 🖓 🛄 ╤                                           |              | Compressed Folder Tools   | dest_dir |                  |              |      | _           | ×   |
|-------------------------------------------------|--------------|---------------------------|----------|------------------|--------------|------|-------------|-----|
| File Home Sh                                    | are View     | Extract                   |          |                  |              |      |             | ~ 🕐 |
| $\leftarrow \rightarrow \cdot \uparrow \square$ | This PC → Lo | ocal Disk (C:) → dest_dir |          |                  | √ Ō          | Sear | ch dest_dir | Q,  |
|                                                 | Name         | ^                         |          | Date modified    | Туре         |      | Size        |     |
| Desktop                                         | 🖌 🔡 tenz     | igmgr_20190206_1333       |          | 2/6/2019 1:33 PM | Compressed ( | zipp | 53,464 KB   |     |
| Downloads                                       | A.           |                           |          |                  |              |      |             |     |
| Documents                                       | *            |                           |          |                  |              |      |             |     |
| Pictures                                        | *            |                           |          |                  |              |      |             |     |
| 💻 This PC                                       |              |                           |          |                  |              |      |             |     |
| E. Desktop                                      |              |                           |          |                  |              |      |             |     |
| Documents                                       |              |                           |          |                  |              |      |             |     |
| 👆 Downloads                                     |              |                           |          |                  |              |      |             |     |
| 👌 Music                                         |              |                           |          |                  |              |      |             |     |
| Pictures                                        |              |                           |          |                  |              |      |             |     |
| Videos                                          |              |                           |          |                  |              |      |             |     |
| 🏪 Local Disk (C:)                               |              |                           |          |                  |              |      |             |     |
| 🖆 DVD Drive (D:) SS                             | s_:          |                           |          |                  |              |      |             |     |
| 💣 Network                                       |              |                           |          |                  |              |      |             |     |
|                                                 |              |                           |          |                  |              |      |             |     |
|                                                 |              |                           |          |                  |              |      |             |     |
|                                                 |              |                           |          |                  |              |      |             |     |
| 1 item   1 item selected                        | d 52.2 MB    |                           |          |                  |              |      |             |     |

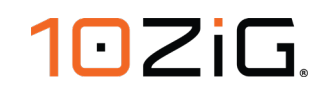

#### Backing Up ImageStore Folder

The ImageStore is the network shared folder where the 10ZiG Manager stores and publishes device OS images. The MgrDbBackup utility does not have provisions for backing up these image files so it is recommended that this folder be backed up using a file system backup tool or manually copying the desired images to another location for safekeeping.

#### **Recovery after Disaster**

In the event of data loss or corruption, the 10ZiG Manager functionality can be recovered by installing a new instance, restoring previously backed-up data and adjusting a few settings.

#### Installing a New Instance

The first step in recovering the 10ZiG Manager is to install a new instance on the rebuilt server or on a different computer.

- 1. Launch the 10ZiG Cloud Manager installer.
- 2. Choose the components that were previously installed.

| 🂿 10ZiG Cloud Manager Setup                                    | 10ZiG Cloud Manager Setup                  |                                                             |                                   |     |  |  |
|----------------------------------------------------------------|--------------------------------------------|-------------------------------------------------------------|-----------------------------------|-----|--|--|
| Choose Components<br>Choose which features of 10Zi<br>install. | G Cloud Manager you want to                |                                                             | 10                                | ΣiG |  |  |
| Check the components you wa install. Click Next to continue.   | nt to install and uncheck the con          | nponents you do                                             | n't want to                       | )   |  |  |
| Select components to install:                                  | Server Console Cloud Connector Web Console | Description<br>Position you<br>over a comp<br>see its descr | ir mouse<br>ponent to<br>ription, |     |  |  |
| Space required: 402.8 MB                                       |                                            |                                                             |                                   |     |  |  |
| Nullsoft Install System v3.03                                  | < Back                                     | Next >                                                      | Can                               | cel |  |  |

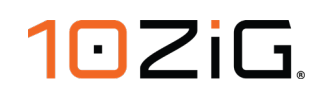

3. Specify the installation path, preferably the same path as the previous instance.

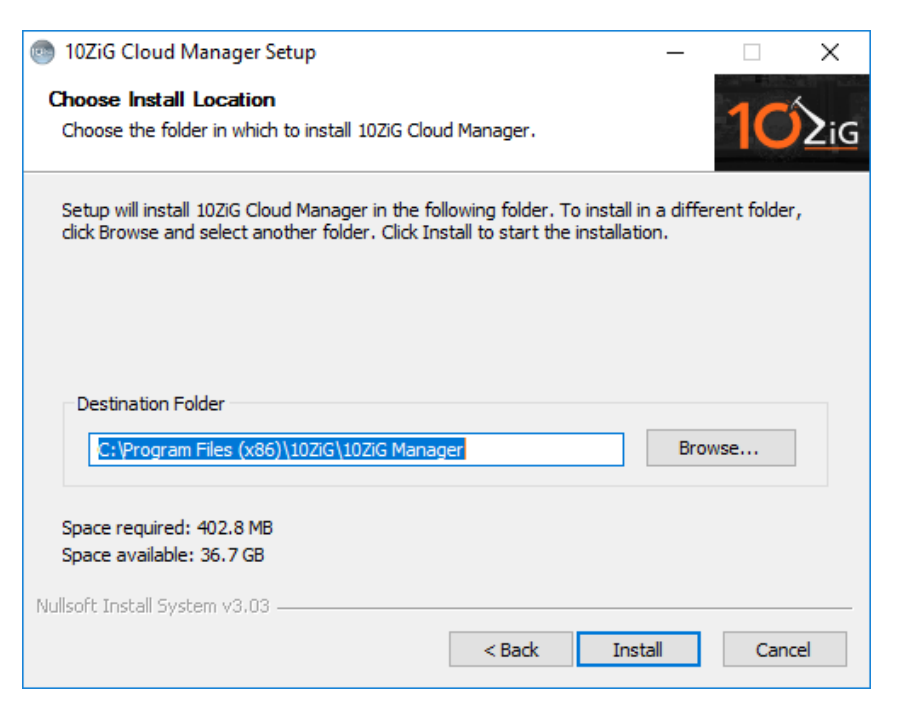

4. Once the selected components and respective files have been installed, verify and enter the Image Store settings to match the previous instance.

| 0 10ZiG Cloud Manager Settings                                                                                                    | - [   |         |
|----------------------------------------------------------------------------------------------------|-------|---------|
| File Help                                                                                                    |       |         |
| 102ig Server Console Cloud                                                                                                    | We    | b       |
| Manager Server                                                                                                    |       |         |
| Network Discovery Advanced Image Store                                                                                                    |       |         |
| The 10ZiG Manager requires a network share for thin client image backup,<br>recovery and for various other settings.<br>Specify a valid UNC path and appropriate credentials to access the share.<br>You can also select a local folder to be shared as "ImageStore". The<br>specified user will have need to have full control access.<br>Network Share Settings |       |         |
| Share Path: C:\\mageStore                                                                                                    |       |         |
| Username : DEV-WS2016-VM\ImageUser (Domain\Username)                                                                                                    |       |         |
| Password :                                                                                                    |       |         |
| Confirm Password : •••••••                                                                                                    |       | 3.0.3.0 |
| ок                                                                                                    | Apply | Cancel  |

### 102iG.

- 5. With the other settings, it is not essential that they match the previous instance since as these settings can be restored from backup.
- The last consideration item for the new Manager installation is the DNS Service Location (SRV) record for client check-in. If your environment employs Microsoft DNS, make certain to allow the settings tool to create or update the SRV record.

| 10ZiG Manager DNS Service Record                                                                                                    |
|----------------------------------------------------------------------------------------------------|
| A Microsoft DNS Service record can be added to point to this 10ZiG<br>Manager server facilitating discovery by allowing new clients to<br>automatically locate and register with this manager server.                 |
| Do you wish to allow 10ZiG Manager to create this service record?                                                                                                    |
| Yes No                                                                                                    |
| Or                                                                                                    |
| 10ZiG Manager DNS Service Record                                                                                                    |
| An existing Microsoft DNS Service record exists for the 10ZiG<br>Manager, but it points to a different server.<br>Do you wish to allow 10ZiG Manager to update the service record<br>to point to this server instead? |
| Yes No                                                                                                    |

Otherwise, you or your DNS administrator will need to manually create/update the record on the non-Microsoft DNS server. The following illustrates the record details.

|                    | _tzmgr_discovery Properties ? X |
|--------------------|---------------------------------|
| Service Location   | (SRV) Security                  |
| Domain:            | broand-ra full                  |
| Service:           | _tzmgr_discovery ~              |
| Protocol:          | _udp                            |
| Priority:          | 0                               |
| Weight:            | 100                             |
| Port number:       | 52500                           |
| Host offering this | s service:                      |
| 16alproximite 3    | Champerson et .                 |
|                    |                                 |
|                    |                                 |
|                    |                                 |
|                    |                                 |
|                    |                                 |
|                    | OK Cancel Apply Help            |

### **10**ZiG.

#### **Restore from Backup Archive**

a.

A previously backed-up archive can be restored onto a new 10ZiG Manager instance to provide functional recovery.

- 1. Shutdown the 10ZiG Manager server if it is running.
- 2. Using a Zip utility, extract the contents of the backup archive file to a temporary directory.

| Name                        | Size       | Packed Size | Modified         | Created          | Accessed         |
|-----------------------------|------------|-------------|------------------|------------------|------------------|
| 퉬 tenzigmgr                 | 25 919 837 | 6 160 475   | 2019-02-05 16:09 | 2018-12-13 15:49 | 2019-02-05 16:09 |
| 퉬 _templates                | 29 221 951 | 20 237 842  | 2019-02-04 13:47 | 2014-11-05 14:40 | 2019-02-04 13:47 |
| tenzigmgr_20190208_1602.reg | 8 783      | 2 383       | 2019-02-08 16:02 | 2019-02-08 16:02 | 2019-02-08 16:02 |

- 3. Double-click the "tenzigmgr\_xxxxxxx\_xxx.reg" file to import the backed-up registry settings via Regedit.exe.
- Copy or move the "tenzigmgr" folder to the ".\mysql\data" subfolder of the Manager installation path, typically "C:\Program Files (x86)\10ZiG\10ZiG Manager" on 64-bit Windows and "C:\Program Files\10ZiG\10ZiG Manager" for 32-bit.
- 5. Copy or move the "\_templates" folder to the ".\repository" subfolder of the Manager installation path.
- 6. Due to file system size requirements, MgrDbBackup utility only backs up the client configuration settings within the database but does not back up the related configuration files. Therefore, to insure proper auto-configuration, the Manager should be configured to retrieve the configuration of each client prior to applying a configuration template.

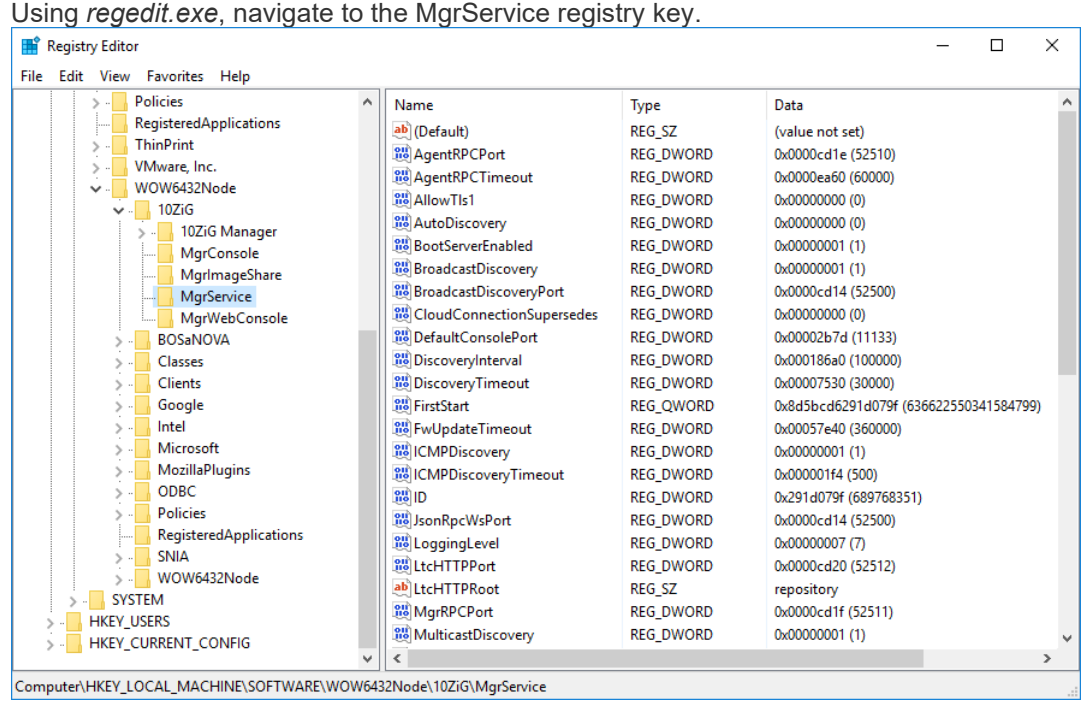

# 102iG.

b. Add a new DWORD value if one named "AlwaysRetrieveBeforeTemplate" does not exist.

| > Policies                                                                                                    | ^                                                 | Name                      |                                                                            |                                                                                                    | Type                                                                                                 | Data                                                                                                    | ^ |
|----------------------------------------------------------------------------------------------------|---------------------------------------------------|---------------------------|----------------------------------------------------------------------------|----------------------------------------------------------------------------------------------------|----------------------------------------------------------------------------------------------------|----------------------------------------------------------------------------------------------------|---|
| RegisteredApplications                                                                                                    |                                                   | Allow<br>BootSe<br>Broadd | ult)<br>RPCPo<br>RPCTi<br>TIs1<br>Discove<br>erverEi<br>castDi:<br>castDi: | ort<br>meout<br>apy<br>nabled<br>scovery<br>scoveryPort<br>scionsUngereder                                          | REG_DWORD<br>REG_DWORD<br>REG_DWORD<br>REG_DWORD<br>REG_DWORD<br>REG_DWORD<br>REG_DWORD<br>REG_DWORD | Value not set)           0x0000cd1e (52510)           0x0000ea60 (60000)           0x00000000 (0)           0x0000000 (1)           0x0000001 (1)           0x0000001 (1)           0x00000001 (1)           0x00000001 (1)           0x00000001 (1)           0x00000001 (1) |   |
| BOSaNOVA                                                                                                    | Expand<br>New                                     | >                         | onne                                                                       | Key                                                                                                    | REG_DWORD                                                                                            | 0x00002b7d (11133)<br>0x00012b7d (100000)                                                                                                    |   |
| <ul> <li>- Clients</li> <li>- Google</li> <li>- Intel</li> <li>- Microsoft</li> <li>- ODBC</li> <li>- Policies</li> </ul> | Find<br>Delete<br>Rename<br>Export<br>Permissions |                           |                                                                            | String Value<br>Binary Value<br>DWORD (32-bit) Va<br>QWORD (64-bit) Va<br>Multi-String Value<br>Expandable String V | lue                                                                                                  | 0x00007530 (30000)<br>0x8d5bcd6291d079f (636622550341584799)<br>0x00057e40 (360000)<br>0x0000001 (1)<br>0x000001f4 (500)<br>0x291d079f (689768351)<br>0x0000cd14 (52500)                                                                                                    | ) |
|                                                                                                    | Copy Key Nan                                      | Multic                    | gLeve<br>TPPor<br>TPRoc<br>PCPort<br>castDis                               | el<br>t<br>ot<br>t<br>scovery                                                                                       | REG_DWORD<br>REG_DWORD<br>REG_SZ<br>REG_DWORD<br>REG_DWORD                                           | 0x00000007 (7)<br>0x0000cd20 (52512)<br>repository<br>0x0000cd1f (52511)<br>0x0000001 (1)                                                                                                    | ~ |

Dialet ما اما 4 L \_ + .... J:£ C.

| Rig                        | ht-click on the newly created                                                               | valu | ue, and select   | Modif                               | ÿ                   | to edit the value.         |   |
|----------------------------|---------------------------------------------------------------------------------------------|------|------------------|-------------------------------------|---------------------|----------------------------|---|
|                            | 👪 WakeOnLanPort                                                                             | REG  | 5_DWORD          | 0x00000                             | 009 (               | 9)                         |   |
|                            | Image: WebClientTimeout           Image: WebClientTimeout           Image: WebClientTimeout |      | REG_DWORD        |                                     | 0x000493e0 (300000) |                            |   |
|                            |                                                                                             |      | 5_SZ             | dde096db-3577-4675-95fb-822e94b88a6 |                     | 577-4675-95fb-822e94b88a67 |   |
|                            | 80 AlwaysRetrieveBeforeTemplate                                                             | DEC  | DWODD            | 0.00000                             | 000 (               | 2)                         | v |
| ~                          | <                                                                                           |      | Modify           | 1                                   |                     | >                          |   |
| V6432Node\10ZiG\MgrService |                                                                                             |      | Modify Binary Da | ita l                               | a 13                |                            |   |
|                            |                                                                                             |      | Delete           |                                     |                     |                            |   |
|                            |                                                                                             |      | Rename           |                                     |                     |                            |   |

# 102iG.

d. Set the value to "1" and click **OK**.

| Registry Editor                                                                                                    |                                                                                                    |                                                                                                    | - □ >                                                                                                    | ×       |
|----------------------------------------------------------------------------------------------------|----------------------------------------------------------------------------------------------------|----------------------------------------------------------------------------------------------------|----------------------------------------------------------------------------------------------------|---------|
| File     Colt     View Pavorites       Policies     RegisteredApplications       Policies     Woware, Inc.       VMware, Inc.     View Wow432Node       View Jozific     IDZiG       Policies     MgrConsole       MgrService     MgrWimageShare       MgrWimageShare     MgrWimageShare       BOSaNOV     Edit DWORD (32-bit) | Name Name NacHTTPPort NacHTTPRoot NacHTTPRoot NacHTTPROot NacHTTPROot NacHTTPROot NacHTTPROot NacHTTPROot NacHTTPROot NacHTTPROot NacHTTPROot NacHTTPROot NacHTTPROot NacHTTPROot NacHTTPROot NacHTTPROot NacHTTPR | Type<br>REG_DWORD<br>REG_SZ<br>REG_DWORD<br>REG_DWORD<br>REG_SZ<br>REG_SZ<br>REG_DWORD<br>REG_SZ<br>REG_SZ<br>REG_SZ<br>REG_SZ<br>REG_DWORD<br>REG_DWORD<br>REG_DWORD<br>REG_SZ<br>REG_SZ<br>REG_SZ<br>REG_SZ<br>REG_SZ<br>REG_SZ<br>REG_DWORD | Data<br>0x00001f41 (8001)<br>htdoc<br>0x00000690 (1680)<br>0x00000690 (1680)<br>http://www.10zig.com/thinclient/download<br>pxelinux.0<br>0x00002b7c (11132)<br>172.16.65.156<br>255.255.192.0<br>(945EB52A-69D0-4870-8426-8FA418B07C88)<br>AEC950F5D4BCD304D452C3E0675E184BE810<br>0x00000000 (0)<br>0x00000000 (0)<br>0x00000000 (0)<br>0x00000000 (1)<br>localhost<br>C:\Program Files (x86)\102iG\10ZiG Manage<br>0x0001388 (5000)<br>0x0000000 (9) | eb eb   |
| <ul> <li>Classes</li> <li>Clients</li> <li>Google</li> <li>Intel</li> <li>Microsoft</li> <li>Microsoft</li> <li>MozillaPlu</li> <li>Policies</li> <li>Registerec</li> <li>SNIA</li> <li>WOW6432Node</li> </ul>                                                                                                    | Template Base Hexadecimal Decimal OK Cancel WakeOnLanPort OM Cancel                                                                                                    |                                                                                                    |                                                                                                    | }<br>6( |
| SYSTEM     SYSTEM     HKEY_USERS     HKEY_CURRENT_CONFIG                                                                                                    | Webclieft ImeOut WsRelayCode AlwaysRetrieveBeforeTemplate V                                                                                                    | REG_DWORD                                                                                                    | dde096db-3577-4675-95fb-822e94b88a67<br>0x00000001 (1)                                                                                                    | ~       |

- e. You can then close the Registry Editor to commit the changes.
- 7. Restart the Manager server.
- 8. The restored data components should now provide you with the same functionality as before.